## Инструкция по регистрации в Личном кабинете ГУП ХО «ОБЛВОДОКАНАЛ»

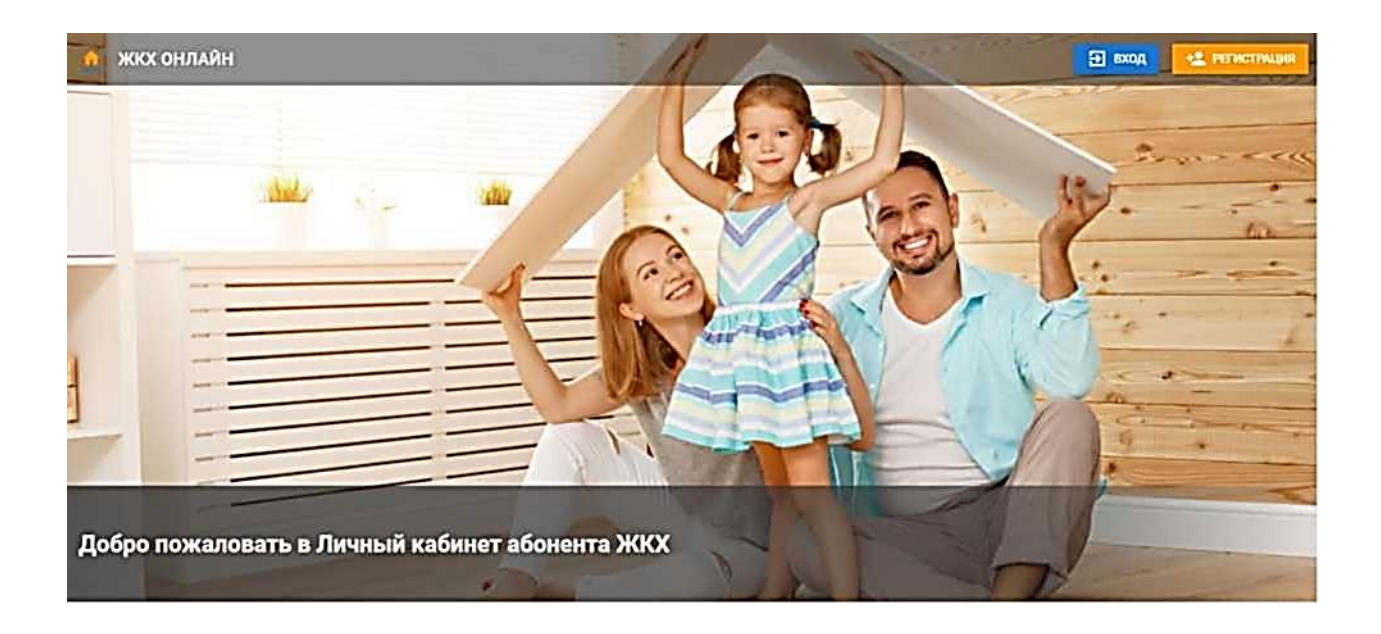

## Уважаемые абоненты, рады сообщить об открытии личных кабинетов в ГУП ХО «ОБЛВОДОКАНАЛ».

Предлагаем Вам ознакомиться с инструкцией, как пройти регистрацию в новых личных кабинетах.

Просим Вас обратиться внимание!!! Новые личные кабинеты работают Онлайн!

## Для Вас доступны следующие сервисы:

- Оплата за услуги, зачисление денежных средств происходит сразу;
- Полная история по начислениям;
- Формирование квитанции на оплату в электронном виде;
- Привязка более одного лицевого счета на один номер телефона (аккаунт).

Личный кабинет доступен по ссылке oblvdk.ru

Для регистрации нажмите кнопку «Регистрация».

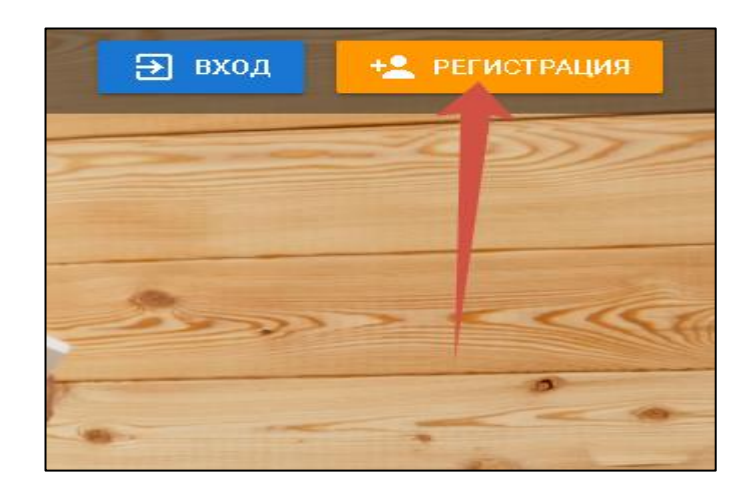

В открывшейся форме заполните обязательные поля, они выделены \*

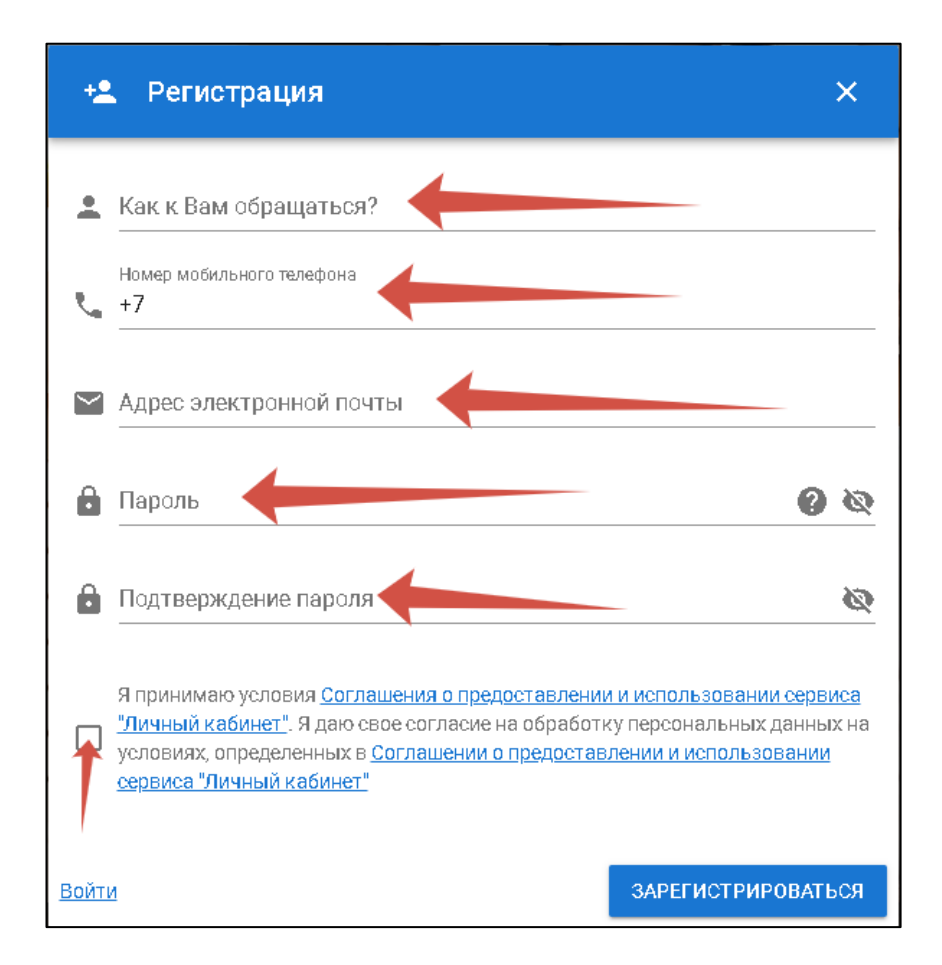

– Поле «Как к Вам обращаться» - свободное поле, заполняется Имя и Фамилия абонента;

– Поле «Номер мобильного телефона» - вводится номер мобильного телефона абонента;

– Поле «Адрес электронной почты» - вводится адрес электронной почты (если есть);

– Поле «Пароль» и «Подтверждения пароля» - вводится придуманный пароль абонента (обязательно наличие символов, наличие букв и цифр, а также наличие заглавной буквы);

- Установить галочку «Я принимаю условия...»

ВНИМАНИЕ! После ввода номера телефона, Ваш телефон должен пройти верификацию. Для этого следует внимательно прочитать выпадающую инструкцию по проверке номера телефона:

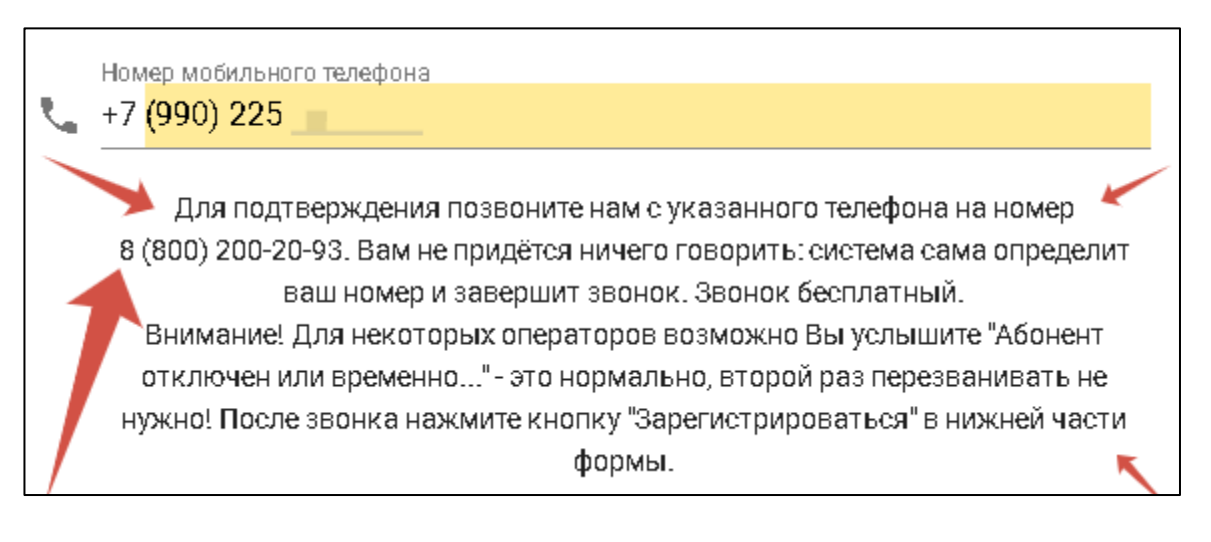

Для этого просто наберите номер 8 800 200 20 93 – звонок бесплатный, произойдет сброс, и через 1-2 минуты телефон будет подтвержден! После этого нажмите на кнопку «ЗАРЕГИСТРИРОВАТЬСЯ»!

Далее Вы увидите приветственное сообщение об успешной регистрации, и система Вас переведет на вход в систему. Что бы войти Вам требуется ввести номер телефона, по которому Вы производили регистрацию и пароль! Вы вошли в систему!

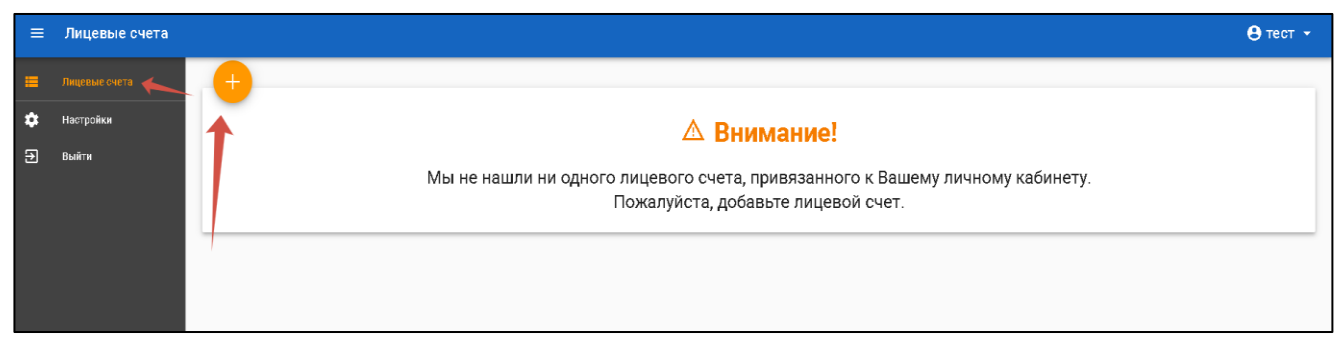

На следующем этапе Вы должны добавить лицевой счет (по адресу). Для этого следует нажать кнопку «Лицевые счета» и далее на кнопку «+».

| •     | ∆ Вни                                                                                                    | имание!                                         |
|-------|----------------------------------------------------------------------------------------------------|-------------------------------------------------|
| Мы не | нашли ни одного лицевого счета, г                                                                                                    | привязанного к Вашему личному кабинету.<br>чет. |
|       | Добавить лицевой счет                                                                                                    | ×                                               |
|       | <ul> <li>Выберите организацию</li> <li>Введите наименование или(и) ИНН, адрес орг<br/>ДАЛЕЕ</li> <li>Выберите лицевой счёт</li> <li>Укажите дополнительную информацию</li> </ul> |                                                 |

В выпадающем окне Вам потребуется заполнить последовательно три поля: 1. Выбрать организацию и нажать «Далее»:

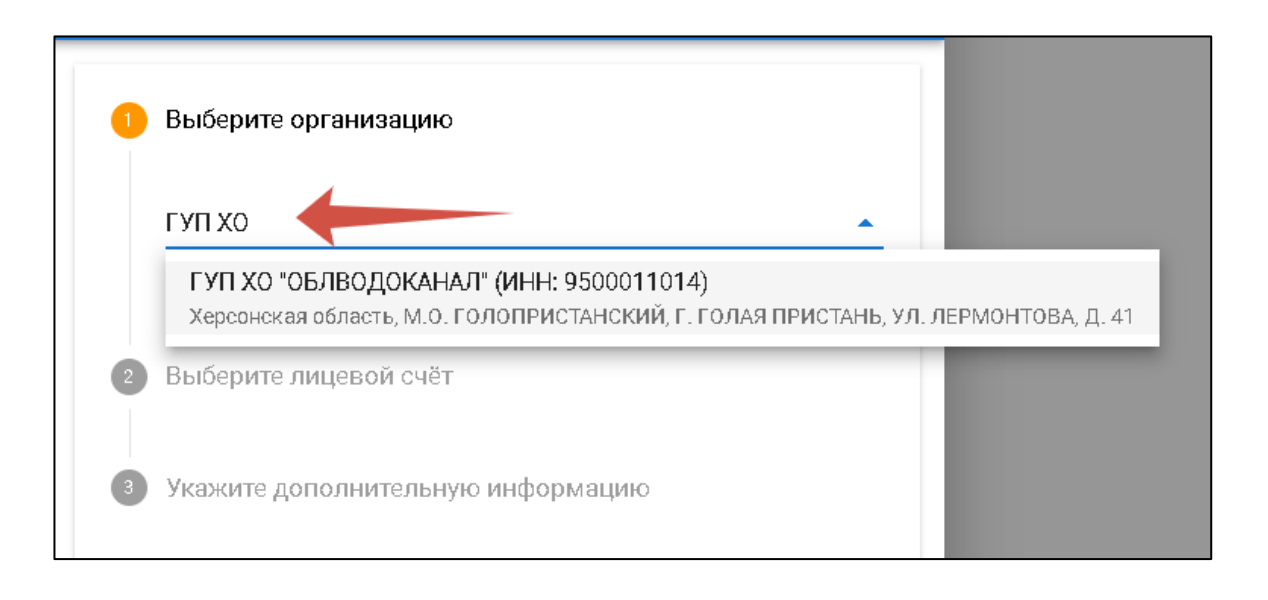

2. Ввести лицевой счет, указанный на квитанции. Поиск также работает и по

```
адресу:
```

| 2 | Выберите лицевой счёт                     |          |
|---|-------------------------------------------|----------|
|   | железны                                   | •        |
|   | 10003940                                  | <b>^</b> |
|   | Железный Порт, Авилова, д.7               |          |
| 3 | 10003941                                  |          |
|   | Железный Порт, Богдана Хмельницкого, д.11 |          |
|   | 10003942                                  |          |
|   | Железный Порт, Богдана Хмельницкого, д.2  |          |
| _ | 10003943                                  |          |
|   | Железный Порт, Богдана Хмельницкого, д.3  |          |
|   | 10003944                                  | - 18     |
|   | Железный Порт, Богдана Хмельницкого, д.4  | - 18     |
|   | 10003945                                  | - 18     |
|   | Железный Порт, Богдана Хмельницкого, д.7  | -        |

Выбрав свой адрес, нажмите кнопку «Далее».

3. Указать дополнительную информацию – ФИО, Дата последнего платежа или любая другая информация, которая позволит быстро Вас узнать и убедиться, что Вы имеете отношение к данному лицевому счету.

После нажмите кнопку «Добавить».

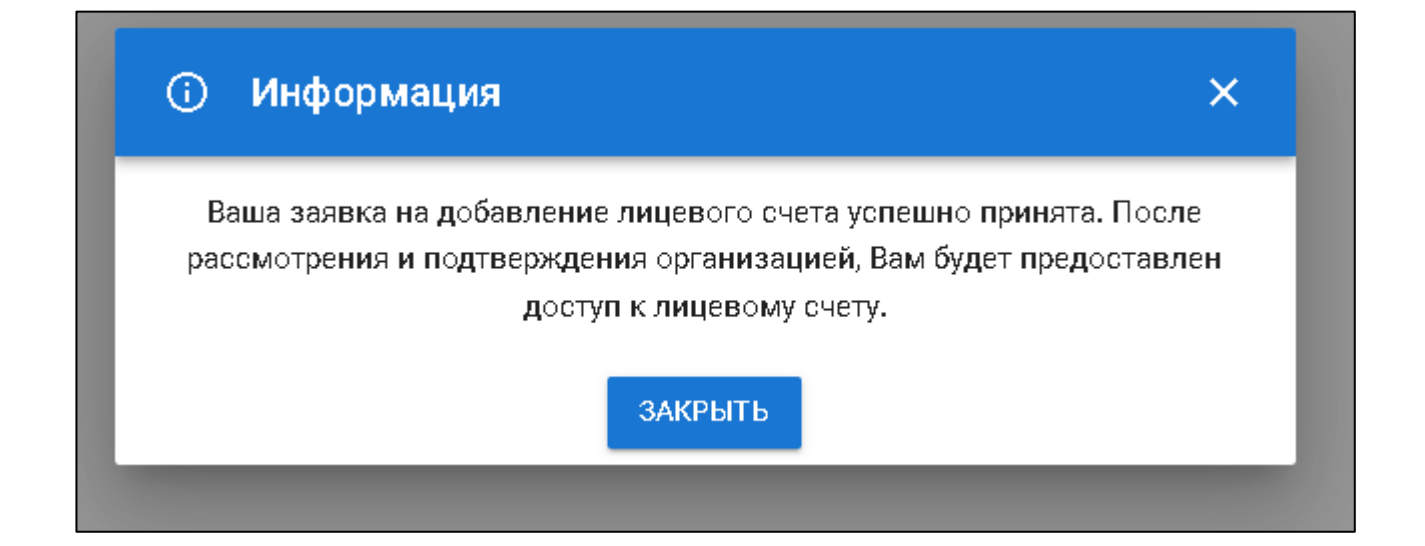

После этого, если в поле 3 Вы указали максимальную информацию, позволяющую убедиться, что Вы имеете отношение к данному лицевому счету, Вас практически сразу одобрит оператор, и Вы получите доступ к Вашему лицевому счету. Если информации недостаточно, придется подождать звонка оператора. Обычно это около 1часа.

Регистрация в личном кабинете завершена!

С Уважением, Администрация ГУП ХО «ОБЛВОДОКАНАЛ».